# Inserir Funcionalidade

O objetivo desta funcionalidade é inserir os dados de uma nova funcionalidade para acesso do sistema.Ela pode ser acessada via **Menu do sistema**, no caminho: **GSAN > Segurança > Acesso > Inserir Funcionalidade**. Feito isso, o sistema acessa a tela a seguir:

## Observação

|                             | Ø Gsan -> Seguranca -> Acesso -> Funcional          | dade -> Inserir Funciona |
|-----------------------------|-----------------------------------------------------|--------------------------|
| Inserir Funcionalio         | ade                                                 |                          |
|                             |                                                     |                          |
| Para adicionar a funcionali | lade, informe os dados abaixo:                      |                          |
| Número ordem menu:*         | 10                                                  |                          |
| Descrição:*                 | TESTE                                               |                          |
| Descrição Abreviada:*       | tt                                                  |                          |
| Caminho Menu:*              | Seguranca/Acesso/Teste                              |                          |
| Caminho URL:*               | https://www.gsan.com.br/doku.php?id=ajuda:seguranca | a:inserir_funcionali     |
| Módulo:*                    | · · · · · · · · · · · · · · · · · · ·               |                          |
| Nova Janela:*               | ◯ Sim ● Não                                         |                          |
| Indicador de Uso OLAP:*     | O Ativo  Inativo                                    |                          |
| Ponto de Entrada:*          | 💿 Sim 🔍 Não                                         |                          |
| Categoria da                | 1 SEGURANCA                                         |                          |
| Funcionalidade:*            | 8                                                   |                          |
| Dependências:               |                                                     | Adicion                  |
| Remover Fur                 | cionalidade                                         |                          |
| 0                           | Atualizar Forma de Arrecadacao                      |                          |

Versão: 3.27.1.0 (Batch) 02/07/2018 - 9:28:41

Acima, informe, obrigatoriamente, os campos sinalizados por um asterisco vermelho. Para detalhes sobre o preenchimento dos campos clique **AQUI**. Em seguida, clique em Inserir . O sistema efetua algumas validações:

- 1. Verificar existência da descrição:
  - 1. Caso a descrição já exista na tabela FUNCIONALIDADE, o sistema exibe a mensagem: A descrição « descrição » já existe para outra funcionalidade. Informe outra.
- 2. Validar caminho U.R.L.
  - 1. Caso o caminho U.R.L. informado não esteja dentro do padrão, o sistema exibe a mensagem: *Caminho U.R.L. inválido. Informe outro*.
- 3. Verificar existência de dados:
  - 1. Caso não exista a tabela na base de dados, o sistema exibe a mensagem: *Tabela « nome da tabela » inexistente/* e cancela a operação.
  - 2. Caso a tabela esteja sem dados, o sistema exibe a mensagem: *Tabela « nome da tabela » sem dados para seleção* e cancela a operação.
- 4. Verificar preenchimento dos campos:
  - 1. Caso o usuário não informe ou selecione o conteúdo de algum campo necessário à inclusão da funcionalidade, o sistema exibe a mensagem: *Informe « nome do campo que não foi preenchido ou selecionado »*.
- 5. Verificar sucesso da transação:
  - Caso o código de retorno da operação efetuada no banco de dados seja diferente de zero, o sistema exibe a mensagem conforme o código de retorno; caso contrário, exibe a mensagem: «descrição da função» efetuada com sucesso.
- 6. Verificar existência da funcionalidade:
  - 1. Caso a funcionalidade não exista, o sistema exibe a mensagem: *Funcionalidade inexistente. Informe outra*.

## Tela de Sucesso

Sucesso

Funcionalidade 10001 inserida com sucesso.

Menu Principal

Inserir outra Funcionalidade Atualizar Funcionalidade inserida

# **Preenchimento dos Campos**

| Campo                          | Preenchimento dos Campos                                                                                                    |  |
|--------------------------------|----------------------------------------------------------------------------------------------------|--|
| Número de Ordem do<br>Menu     | Campo obrigatório. Informe o número de ordem da disposição da<br>funcionalidade no menu.                                                                                                    |  |
| Descrição                      | Campo obrigatório. Informe o nome da funcionalidade.                                                                                                    |  |
| Descrição Abreviada            | Campo obrigatório. Informe a descrição abreviada da funcionalidade.                                                                                                    |  |
| Caminho Menu                   | Campo obrigatório. Informe o caminho do Menu para se chegar à funcionalidade.                                                                                                    |  |
| Caminho U.R.L.                 | Campo obrigatório. Informe o caminho da U.R.L. de acordo com o padrão.                                                                                                    |  |
| Módulo                         | Campo obrigatório. Selecione uma das opções disponibilizadas pelo sistema.                                                                                                    |  |
| Nova Janela                    | Campo obrigatório - Selecione uma das opções Sim ou Não.                                                                                                    |  |
| Indicador de Uso OLAP          | Campo obrigatório. Selecione uma das opções Ativo ou Inativo.                                                                                                    |  |
| Ponto de Entrada.              | Campo obrigatório. Selecione uma das opções Sim ou Não.                                                                                                    |  |
| Categoria da<br>Funcionalidade | Campo obrigatório. Informe o código da categoria da funcionalidade, ou                                                                                                    |  |
|                                | clique no botão 🕵 para selecionar a categoria desejada AQUI. O nome                                                                                                    |  |
|                                | será exibido no campo ao lado. Para apagá-lo, clique no botão 📎 ao lado do campo em exibição.                                                                                                    |  |
| Dependências                   | Caso haja alguma dependência a cadastrar, clique no botão Adicionar e<br>pesquise a funcionalidade dependente AQUI. Esta operação pode ser<br>repetida várias vezes.<br>Caso deseje remover alguma dependência cadastrada, clique no botão<br>(campo na tela: <b>Remover</b> ). |  |

# Funcionalidade dos Botões

| Botão     | Descrição da Funcionalidade                                                                            |
|-----------|----------------------------------------------------------------------------------------------------|
| R         | Ao clicar neste botão, o sistema permite consultar um dado nas bases de dados.                         |
| 8         | Ao clicar neste botão, o sistema apaga o conteúdo do campo em exibição.                                |
| Adicionar | Ao clicar neste botão, o sistema permite adicionar um ou mais itens de<br>funcionalidades dependentes. |
| 8         | Ao clicar neste botão, o sistema permite remover o item <b>Funcionalidade</b> dependente cadastrado.   |
| Desfazer  | Ao clicar neste botão, o sistema desfaz o último procedimento realizado.                               |
| Cancelar  | Ao clicar neste botão, o sistema cancela a operação e retorna à tela principal.                        |
| Inserir   | Ao clicar neste botão, o sistema comanda a inserção dos dados nas bases de dados.                      |

## Referências

### **Inserir Funcionalidade**

Last update: 06/07/2018 12:25 ajuda:seguranca:inserir\_funcionalidade https://www.gsan.com.br/doku.php?id=ajuda:seguranca:inserir\_funcionalidade

### **Termos Principais**

#### Acesso

#### Segurança

Clique aqui para retornar ao Menu Principal do GSAN

×

From: https://www.gsan.com.br/ - Base de Conhecimento de Gestão Comercial de Saneamento

Permanent link: https://www.gsan.com.br/doku.php?id=ajuda:seguranca:inserir\_funcionalidade

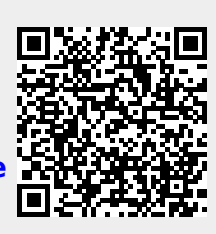

Last update: 06/07/2018 12:25